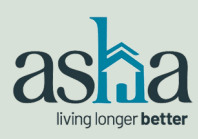

### **2022 ASHA ANNUAL MEETING**

**ONLINE REGISTRATION INSTRUCTIONS** 

To register (by Jan. 7), visit the <u>Members Area</u> tab on the ASHA website: www.ashaliving.org/members-area/

| MEMBERS AREA<br>COVID-19 Resources<br>Seniors Housing PAC<br>State of Seniors Housing<br>ASHA Updates<br>Special Issue Briefs 7<br>Industry Research<br>Become a Sponsor<br>Conferences                                                                                                    | ABHA / Hembers Area Welcome to the ASHA Website! For access to the member's only a at mbertonl@seniorshousing.org or (202)885-5571. If you are not a member and you're interested in learning more abo the site.  Login Email Password Data Create Member Login +                                                                                                    | exection, please confirm your membership level by contacting Meghan Berton<br>out the benefits of membership, be sure to check out the Join Us section of<br>Join an industry leader!<br>Create a company-level membership.<br>Join ASHA + #<br>Browse to see if your company is currently an ASHA<br>member.<br>ASHA Members                                                                                                    |
|----------------------------------------------------------------------------------------------------|----------------------------------------------------------------------------------------------------|----------------------------------------------------------------------------------------------------|
| MEMBERS AREA<br>COVID-19<br>Resources<br>Seniors Housing<br>PAC<br>State of Seniors<br>Housing<br>ASHA Updates<br>Special Issue Briefs /<br>Industry Research<br>Become a Sponsor<br>Meetings                                                                                                    | ABRA / Hembers Area / Heetings                                                                                                    | Decoming meetings!<br>January 24 to January 26, 2022<br>2022 Annual Meeting<br>Arizona Biltmore Resort, Phoenix, AZ<br>Details Register Now<br>June 7 to June 8, 2022<br>2022 Mid–Year Meeting<br>Omni Interlocken Resort, Broomfield, CO                                                                                                    |
| Meeting Registration Description Descripti | Aeeting<br>on<br>meeting?<br>Ileague, he/she must already be in our dat<br>polleague or update an existing colleague's<br>u need assistance.                                                                                                    | abase.<br>contact information, please contact Megs at                                                                                                    |
|                                                                                                    | MEMBERS AREA<br>COVID-19 Resources<br>Seniors Housing PAC<br>Aste of Seniors Housing<br>ASHA Updates<br>Special Issue Briefs /<br>Industry Research<br>Become a Sponsor<br>Conferences<br>MEMBERS AREA<br>COVID-19<br>Resources<br>Seniors Housing<br>PAC<br>State of Seniors<br>Housing<br>ASHA Updates<br>Special Issue Briefs /<br>Industry Research<br>State of Seniors<br>Housing<br>ASHA Updates<br>Special Issue Briefs /<br>Industry Research<br>Become a Sponsor<br>Meetings<br>Meetings<br>Meetings<br>Meeting Summary<br>Who are you registering for this<br>Step 3) Badges<br>Step 4) Meeting Summary<br>Who are you registering for this<br>Ser Ocolleague<br>Important: To register a co<br>If you need to add a new co<br>megs@ashallving.org If you<br>PROCEED CANCEL<br>CART | MEMBERS AREA              • COVID-19            • Special Issue Briefs            • Become a Sponsor            • CovID-19            • Become a Sponsor            • Conferences              • Resources           • Special Issue Briefs           • Special Issue Briefs           • |

If you require any assistance with the online registration process, please contact Megs at (202) 885-5571 or megs@ashaliving.org

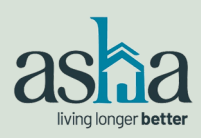

# 2022 ASHA ANNUAL MEETING

#### **ONLINE REGISTRATION INSTRUCTIONS**

| On this page, confirm the <b>Registration function</b> is select-                                                                                                    | Meeting Functions (please select)                                                                                                    |                                                                                                    |                                                                           |  |  |
|----------------------------------------------------------------------------------------------------|----------------------------------------------------------------------------------------------------|----------------------------------------------------------------------------------------------------|---------------------------------------------------------------------------|--|--|
| ed. *Do not uncheck this box.<br>If a registration fee applies, it                                                                                                    | GUEST INSTRUCTIONS: If you a select the number of guests atte                                                                                    | GUEST INSTRUCTIONS: If you are bringing a spouse/ social guest, select the "I am bringing a spouse/social guest" option below. For each social function (where applicable), select the number of guests attending. On the next page you will identify which guest is participating in each function. |                                                                           |  |  |
| will be displayed.                                                                                                    | Registration<br>- (\$1,400.00)                                                                                                    |                                                                                                    |                                                                           |  |  |
| Indicate if you are bringing a                                                                                                    | I am bringing a Spouse / Social Guest                                                                                                    |                                                                                                    |                                                                           |  |  |
| spouse / social guest.                                                                                                    | Monday, Jan 24, 2022<br>If a group activity is full, it will be crossed out. Please select the waitlist function to be added to the list.        |                                                                                                    |                                                                           |  |  |
| Then select each function and                                                                                                    | 21st Annual Golf Tourna<br>Jan 24, 2022   9:00AM - 2:00PM                                                                                        | ament Qua                                                                                                    | anlity: 1                                                                 |  |  |
| specify the <b>number of</b>                                                                                                    | Guided Mountain Bike                                                                                                    | (led by REI Co-op) Que                                                                                                    | antity: 1                                                                 |  |  |
| tions only).                                                                                                    | Guided Hike (led by RE<br>Jan 24, 2022   9:00AM - 1:00PM                                                                                         | El Co-op) Qua                                                                                                    | antity: 1                                                                 |  |  |
| *Make note of the times of                                                                                                    | Z Executive Board Recept<br>Jan 24, 2022   5:00PM - 6:15PM                                                                                       | ption Que                                                                                                    | antity: 1                                                                 |  |  |
| the social events and do not                                                                                                    | ✓ Welcome Reception<br>Jan 24, 2022   6:15PM - 7:30PM                                                                                            | Que                                                                                                    | antity: 1                                                                 |  |  |
| register for conflicting activi-<br>ties (golf, hike & bike).                                                                                                    | Tuesday, Jan 25, 2022<br>If a group activity is full, it will be crossed out. Please select the waitlist function to be added to the list.       |                                                                                                    |                                                                           |  |  |
|                                                                                                    | General Session<br>Jan 25, 2022   8:30AM - 11:30AJ                                                                                               | M                                                                                                    |                                                                           |  |  |
|                                                                                                    |                                                                                                    |                                                                                                    |                                                                           |  |  |
| This page collects badge names for <b>social</b> functions                                                                                                    | This default page collects attender<br>(spouse/guest, golf, etc.) PLEASE                                                                         | e and spouse/social guest badge information. Where applica<br>NOTE - the badge is printed with the informal and last name                                                                                                    | able, please fill in the name of the participant for each social function |  |  |
| (guest, golf, hike, bike).                                                                                                    | If this page is blank, press SAVE AND PROCEED.                                                                                                   |                                                                                                    |                                                                           |  |  |
|                                                                                                    | I am bringing a Spouse / So                                                                                                    | ocial Guest                                                                                                    |                                                                           |  |  |
| Enter your spouse / social                                                                                                    | First Name                                                                                                    | Last Name                                                                                                    | Informal Name                                                             |  |  |
|                                                                                                    | Jack                                                                                                    | Tester                                                                                                    | Jack                                                                      |  |  |
| Then indicate who is attending                                                                                                    | 21st Annual Golf Tournament                                                                                                    |                                                                                                    |                                                                           |  |  |
| each function. For example, if                                                                                                    | 21st Annual Goir Tourname                                                                                                    | ent.                                                                                                    |                                                                           |  |  |
| each function. For example, if you are registering for the                                                                                                    | First Name                                                                                                    | Last Name                                                                                                    | Informal Name                                                             |  |  |
| each function. For example, if<br>you are registering for the<br>golf, enter your name; if your                                                                                                    | First Name                                                                                                    | Last Name<br>Tester                                                                                                    | Informal Name<br>Joan                                                     |  |  |
| each function. For example, if<br>you are registering for the<br>golf, enter your name; if your<br>spouse / social guest will par-<br>ticipate in the hike, enter his/                                                                                                    | First Name                                                                                                    | Last Name<br>Tester                                                                                                    | Informal Name<br>Joan                                                     |  |  |
| each function. For example, if<br>you are registering for the<br>golf, enter your name; if your<br>spouse / social guest will par-<br>ticipate in the hike, enter his/<br>her name in the field.                                                                                                    | First Name<br>Joan<br>Guided Hike (led by REI Co                                                                                                 | Last Name<br>Tester                                                                                                    | Informal Name<br>Joan                                                     |  |  |
| each function. For example, if<br>you are registering for the<br>golf, enter your name; if your<br>spouse / social guest will par-<br>ticipate in the hike, enter his/<br>her name in the field.                                                                                                    | First Name     Joan     Guided Hike (led by REI Co     First Name                                                                                | Last Name<br>Tester<br>I-OP)<br>Last Name                                                                                                    | Joan                                                                      |  |  |
| each function. For example, if<br>you are registering for the<br>golf, enter your name; if your<br>spouse / social guest will par-<br>ticipate in the hike, enter his/<br>her name in the field.                                                                                                    | First Name Joan Guided Hike (led by REI Co First Name Jack                                                                                       | Last Name<br>Tester<br>Last Name<br>Last Name<br>Tester                                                                                                    | Informal Name<br>Joan<br>Informal Name<br>Jack                            |  |  |
| each function. For example, if<br>you are registering for the<br>golf, enter your name; if your<br>spouse / social guest will par-<br>ticipate in the hike, enter his/<br>her name in the field.<br>If you are not bringing a guest,<br>or participating in an activity,                                                         | First Name Joan Guided Hike (led by REI Co First Name Jack                                                                                       | Last Name Tester Last Name Tester Tester                                                                                                    | Informal Name<br>Joan<br>Informal Name<br>Jack                            |  |  |
| <ul> <li>each function. For example, if you are registering for the golf, enter your name; if your spouse / social guest will participate in the hike, enter his/ her name in the field.</li> <li>If you are not bringing a guest, or participating in an activity, this page will be blank. Select</li> </ul>                   | First Name Joan Guided Hike (led by REI Co First Name Jack PREVIOUS) SAVE AND                                                                    | Last Name Tester Tester Tester Tester Tester Tester Tester Tester                                                                                                    | Informal Name<br>Joan<br>Informal Name<br>Jack                            |  |  |
| <ul> <li>each function. For example, if you are registering for the golf, enter your name; if your spouse / social guest will participate in the hike, enter his/ her name in the field.</li> <li>If you are not bringing a guest, or participating in an activity, this page will be blank. Select SAVE AND PROCEED.</li> </ul> | Zist Annual Goir Tourname       First Name       Joan       Guided Hike (led by REI Co       First Name       Jack       PREVIOUS       SAVE AND | Last Name Tester CANCEL Last Name Tester                                                                                                    | Informal Name<br>Joan<br>Informal Name<br>Jack                            |  |  |

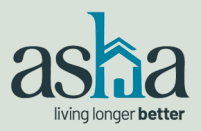

Meeting.

## **2022 ASHA ANNUAL MEETING**

## **ONLINE REGISTRATION INSTRUCTIONS**

| This page is a registration                                                                                                    | Meeting Registration Meeting Summary                                                                                                    |                                                                                                    |                                |                             |  |
|----------------------------------------------------------------------------------------------------|----------------------------------------------------------------------------------------------------|----------------------------------------------------------------------------------------------------|--------------------------------|-----------------------------|--|
|                                                                                                    | Registrant Information                                                                                                    |                                                                                                    |                                |                             |  |
| summary. Be sure to confirm                                                                                                    | Joan Tester<br>Assistant                                                                                                    | 5225 Wisconsin Avenue NW, Suite 502<br>Washington, DC 20015                                                          |                                |                             |  |
| the names are correct for each                                                                                                    | American Seniors Housing Association                                                                                                    | Phone: (202) 237-0900<br>Email: jtester@ashaliving.org                                                               |                                |                             |  |
| social function in the <b>Badges</b> 🔪                                                                                                    | Registration Type: Board - Registration Fee Applies                                                                                                    |                                                                                                    |                                |                             |  |
| section To make a change                                                                                                    | Padras                                                                                                    |                                                                                                    |                                | Edit                        |  |
| solost <b>Edit (prange) butten en</b>                                                                                                    | Spouse/Social Guest                                                                                                    | Jack Tester                                                                                                    |                                | Eait                        |  |
| select cuit (orange) button on                                                                                                    | 21st Annual Golf Tournament                                                                                                    | Joan Tester                                                                                                    |                                |                             |  |
| the right).                                                                                                    |                                                                                                    |                                                                                                    |                                |                             |  |
|                                                                                                    | Meeting Functions                                                                                                    |                                                                                                    |                                | Edit                        |  |
| Under the meeting functions,                                                                                                    |                                                                                                    | Registration                                                                                                    | 1@\$1400 \$                    | 1 400                       |  |
| confirm the quantity of                                                                                                    |                                                                                                    | I am bringing a Spouse / Social Ocest                                                                                | 1@\$0                          | \$ 0                        |  |
| attendees and fees To make                                                                                                    | Monday, Jan 24 (9:00 AM- 2:00 PM)                                                                                                    | 21st Annual Golf Tournament                                                                                          | 1 @ \$ 150                     | \$ 150                      |  |
| a change coloct Edit (eronge                                                                                                    | Monday, Jan 24 (9:00 AM- 1:00 PM)                                                                                                    | Guided Hike (led by REI Co-op)                                                                                       | 1@\$50                         | \$ 50                       |  |
| a change, select Edit (orange                                                                                                    | Monday, Jan 24 (6:15 PM- 6:15 PM)<br>Monday, Jan 24 (6:15 PM- 7:30 PM)                                                                                                    | Executive Board Reception<br>Welcome Recention                                                                       | 1@\$0                          | \$ 0<br>\$ 0                |  |
| button on the right).                                                                                                    | Tuesday, Jan 25 (8:30 AM- 11:30 AM)                                                                                                    | General Session                                                                                                    | 1@\$0                          | \$ 0                        |  |
|                                                                                                    | Tuesday, Jan 25 (11:45 AM- 1:00 PM)<br>Tuesday, Jan 25 (1:00 PM- 3:30 PM)                                                                                                    | Luncheon<br>Tour of Miravilla an SRG Community                                                                       | 1@\$0<br>1@\$0                 | \$ 0<br>\$ 0                |  |
| If correct, select <b>PROCEED TO</b>                                                                                                    | Tuesday, Jan 25 (5:30 PM- 7:00 PM)                                                                                                    | Reception                                                                                                    | 1@\$0                          | \$ 0                        |  |
|                                                                                                    | Wednesday, Jan 26 (8:00 AM- 9:15 AM)<br>Wednesday, Jan 26 (9:30 AM- 11:30 AM)                                                                                                    | Executive Board Meeting & Breakfast<br>General Session                                                               | 1@\$0                          | \$ 0<br>\$ 0                |  |
| CHECKOOI.                                                                                                    | Total Registration Fees                                                                                                    | Contral Cossion                                                                                                    | ۲. <u></u> ۲                   | 1,600                       |  |
|                                                                                                    | PROCEED TO CHECKOUT CANCEL R                                                                                                    | EGISTRATION                                                                                                    |                                |                             |  |
|                                                                                                    |                                                                                                    |                                                                                                    |                                |                             |  |
| Next_select CHECKOUT                                                                                                    | Check Out                                                                                                    |                                                                                                    |                                |                             |  |
|                                                                                                    |                                                                                                    |                                                                                                    |                                |                             |  |
|                                                                                                    | Item # Type Description                                                                                                    | Meeting (Degistrant: TECTED, JOAN)                                                                                   | Qty Unit Price                 | Ext. Price                  |  |
|                                                                                                    | JANZZ CONFERENCE 2022 Annua                                                                                                    |                                                                                                    | 1 31,000.00                    | \$1,000.00                  |  |
|                                                                                                    | Subtotal: \$1,600.00<br>Shipping::::::::::::::::::::::::::::::::::                                                                                                    |                                                                                                    |                                |                             |  |
|                                                                                                    |                                                                                                    |                                                                                                    | Total before tax:              | \$1,600.00                  |  |
|                                                                                                    |                                                                                                    |                                                                                                    |                                |                             |  |
|                                                                                                    |                                                                                                    |                                                                                                    | Estimated tax:<br>Order Total: | \$0.00                      |  |
|                                                                                                    | CLEAR CART                                                                                                    |                                                                                                    | Estimated tax:<br>Order Total: | \$0.00<br><b>\$1,600.00</b> |  |
|                                                                                                    |                                                                                                    |                                                                                                    | Estimated tax:<br>Order Total: | \$0.00<br><b>\$1,600.00</b> |  |
|                                                                                                    | CLEAR CART                                                                                                    |                                                                                                    | Estimated tax:<br>Order Total: | \$0.00<br>\$1,600.00        |  |
|                                                                                                    | CLEAR CART<br>CHECKOUT<br>WAIT! Your registration is NOT complete! P                                                                                                    | ease click CHECKOUT to complete your registration.                                                                   | Estimated tax:<br>Order Total: | \$0.00<br><b>\$1,600.00</b> |  |
|                                                                                                    | CLEAR CART<br>CHECKOUT<br>WAIT! Your registration is NOT complete! P                                                                                                    | ease click CHECKOUT to complete your registration.                                                                   | Estimated tax:<br>Order Total: | \$0.00<br>\$1,600.00        |  |
|                                                                                                    | CLEAR CART<br>CHECKOUT<br>WAIT! Your registration is NOT complete! Pr                                                                                                    | ease click CHECKOUT to complete your registration.                                                                   | Estimated tax:<br>Order Total: | \$0.00<br>\$1,600.00        |  |
| If a fee applies, enter credit                                                                                                    | CLEAR CART<br>CHECKOUT<br>WAIT! Your registration is NOT complete! Pl<br>Check out Process Paymen                                                                                                    | ease click CHECKOUT to complete your registration.                                                                   | Estimated tax:<br>Order Total: | \$0.00<br>\$1,600.00        |  |
| If a fee applies, enter credit<br>card information and submit                                                                                                    | CLEAR CART<br>CHECKOUT<br>WAIT! Your registration is NOT complete! P<br>Check out Process Paymen<br>Payment Details                                                                                                    | ease click CHECKOUT to complete your registration.                                                                   | Estimated tax:<br>Order Total: | \$0.00<br>\$1,600.00        |  |
| If a fee applies, enter credit<br>card information and submit<br>payment. Your credit card will                                                                                     | CLEAR CART<br>CHECKOUT<br>WAIT! Your registration is NOT complete! P<br>Check out Process Paymen<br>Payment Details                                                                                                    | ease click CHECKOUT to complete your registration.                                                                   | Estimated tax:<br>Order Total: | \$0.00<br>\$1,600.00        |  |
| If a fee applies, enter credit<br>card information and submit<br>payment. Your credit card will<br>be processed immediately                                                         | CLEAR CART<br>CHECKOUT<br>WAIT! Your registration is NOT complete! Pl<br>Check out Process Paymen<br>Payment Details<br>Card Type VISA *                                                                                                    | ease click CHECKOUT to complete your registration.                                                                   | Estimated tax:<br>Order Total: | \$0.00<br>\$1,500.00        |  |
| If a fee applies, enter credit<br>card information and submit<br>payment. Your credit card will<br>be processed immediately.                                                        | CLEAR CART<br>CHECKOUT<br>WAIT! Your registration is NOT complete! P<br>Check out Process Paymen<br>Payment Details<br>Card Type VISA *                                                                                                    | ease click CHECKOUT to complete your registration.                                                                   | Estimated tax:<br>Order Total: | \$0.00<br>\$1,500.00        |  |
| If a fee applies, enter credit<br>card information and submit<br>payment. Your credit card will<br>be processed immediately.                                                        | CLEAR CART<br>CHECKOUT<br>WAIT! Your registration is NOT complete! Pl<br>Check out Process Paymen<br>Payment Details<br>Card Type VISA *<br>Card Number                                                                                                    | ease click CHECKOUT to complete your registration.                                                                   | Estimated tax:<br>Order Total: | \$0.00<br>\$1,500.00        |  |
| If a fee applies, enter credit<br>card information and submit<br>payment. Your credit card will<br>be processed immediately.<br>A confirmation / receipt will                       | CLEAR CART<br>CHECKOUT<br>WAIT! Your registration is NOT complete! Pr<br>Check out Process Paymen<br>Payment Details<br>Card Type VISA *<br>Card Number<br>Note: Do no                                                                                                    | ease click CHECKOUT to complete your registration.<br>t<br>t<br><i>use spaces, non-numeric characters, or dashes</i> | Estimated tax:<br>Order Total: | \$0.00<br>\$1,500.00        |  |
| If a fee applies, enter credit<br>card information and submit<br>payment. Your credit card will<br>be processed immediately.<br>A confirmation / receipt will<br>be emailed to you. | CLEAR CART<br>CHECKOUT<br>WAIT! Your registration is NOT complete! Pr<br>Check out Process Paymen<br>Payment Details<br>Card Type VISA *<br>Card Number<br>Note: Do no<br>Expiration Month                                                                                                    | ease click CHECKOUT to complete your registration.<br>t<br>t<br>t use spaces, non-numeric characters, or dashes      | Estimated tax:<br>Order Total: | \$0.00<br>\$1,600.00        |  |
| If a fee applies, enter credit<br>card information and submit<br>payment. Your credit card will<br>be processed immediately.<br>A confirmation / receipt will<br>be emailed to you. | CLEAR CART<br>CHECKOUT<br>WAIT! Your registration is NOT complete! Pr<br>Check out Process Paymen<br>Payment Details<br>Card Type VISA *<br>Card Number<br>Note: Do no<br>Expiration Month 1 *                                                                                                    | ease click CHECKOUT to complete your registration.<br>t<br>t<br>t use spaces, non-numeric characters, or dashes      | Estimated tax:<br>Order Total: | \$0.00<br>\$1,600.00        |  |
| If a fee applies, enter credit<br>card information and submit<br>payment. Your credit card will<br>be processed immediately.<br>A confirmation / receipt will<br>be emailed to you. | CLEAR CART<br>CHECKOUT<br>WAIT! Your registration is NOT complete! Pro-<br>Check out Process Payment<br>Payment Details<br>Card Type VISA *<br>Card Number<br>Note: Do no<br>Expiration Month 1 *<br>Expiration Year 2021 *                                                                                                    | ease click CHECKOUT to complete your registration.                                                                   | Estimated tax:<br>Order Total: | \$0.00<br>\$1,600.00        |  |
| If a fee applies, enter credit<br>card information and submit<br>payment. Your credit card will<br>be processed immediately.<br>A confirmation / receipt will<br>be emailed to you. | CLEAR CART<br>CHECKOUT<br>WAIT! Your registration is NOT complete! Pro-<br>Check out Process Payment<br>Payment Details<br>Card Type VISA *<br>Card Number<br>Note: Do no<br>Expiration Month 1 *<br>Expiration Year 2021 *                                                                                                    | ease click CHECKOUT to complete your registration.                                                                   | Estimated tax:<br>Order Total: | \$0.00<br>\$1,600.00        |  |
| If a fee applies, enter credit<br>card information and submit<br>payment. Your credit card will<br>be processed immediately.<br>A confirmation / receipt will<br>be emailed to you. | CLEAR CART         CHECKOUT         WAIT! Your registration is NOT complete! Process Payment         Check out Process Payment         Payment Details         Card Type         VISA *         Card Number         Note: Do no         Expiration Month         1 *         Name on card                                                                                                    | ease click CHECKOUT to complete your registration.                                                                   | Estimated tax:<br>Order Total: | \$0.00<br>\$1,600.00        |  |
| If a fee applies, enter credit<br>card information and submit<br>payment. Your credit card will<br>be processed immediately.<br>A confirmation / receipt will<br>be emailed to you. | CLEAR CART<br>CHECKOUT<br>WAIT! Your registration is NOT complete! Pl<br>Check out Process Paymen<br>Payment Details<br>Card Type VISA *<br>Card Type VISA *<br>Card Number<br>Note: Do no<br>Expiration Month 1 *<br>Expiration Year 2021 *<br>Name on card<br>Credit Card                                                                                                    | ease click CHECKOUT to complete your registration.                                                                   | Estimated tax:<br>Order Total: | \$0.00<br>\$1,500.00        |  |
| If a fee applies, enter credit<br>card information and submit<br>payment. Your credit card will<br>be processed immediately.<br>A confirmation / receipt will<br>be emailed to you. | CLEAR CART<br>CHECKOUT<br>WAIT! Your registration is NOT complete! Process Payment<br>Payment Details<br>Card Type VISA *<br>Card Number<br>Note: Do no<br>Expiration Month 1 *<br>Expiration Year 2021 *<br>Name on card<br>Credit Card<br>Security Code                                                                                                    | ease click CHECKOUT to complete your registration.                                                                   | Estimated tax:<br>Order Total: | \$0.00<br>\$1,500.00        |  |
| If a fee applies, enter credit<br>card information and submit<br>payment. Your credit card will<br>be processed immediately.<br>A confirmation / receipt will<br>be emailed to you. | CLEAR CART         CHECKOUT         WAIT! Your registration is NOT complete! Process Payment         Check out Process Payment         Payment Details         Card Type         VISA         Card Type         Note: Do no         Expiration Month         1         Expiration Year         2021         Name on card         Credit Card         Security Code         Payment Amount                                                        | ease click CHECKOUT to complete your registration.                                                                   | Estimated tax:<br>Order Total: | \$0.00<br>\$1,500.00        |  |
| If a fee applies, enter credit<br>card information and submit<br>payment. Your credit card will<br>be processed immediately.<br>A confirmation / receipt will<br>be emailed to you. | CLEAR CART         CHECKOUT         WAIT! Your registration is NOT complete! Process Payment         Check out Process Payment         Payment Details         Card Type         VISA         Card Type         VISA         Card Number         Note: Do note         Expiration Month         1         Kame on card         Credit Card         Security Code         Payment Amount         \$230.00         Please note: by selecting SUBMI | ease click CHECKOUT to complete your registration.                                                                   | Estimated tax:<br>Order Total: | \$0.00<br>\$1,600.00        |  |

| SUBMIT PAYMENT | CANCEL |
|----------------|--------|
|                |        |